# BIG-IP LTM+APM PCoIP Proxy

**BIG-IP Version 11.4.1** 

VM Horizon View 5.2

iApp Template:F5.vmware\_view.v1.0.0rc4

2014/2/5

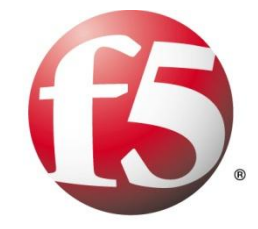

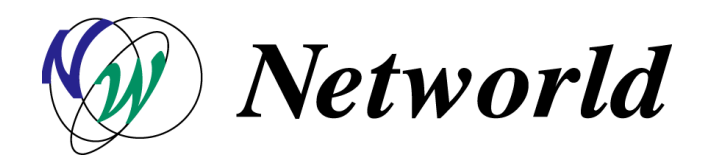

### 安全で便利なVDIの実現

#### ■ 課題

- 社外ネットワークからのアクセスに制限
- 認証回数の増加によるユーザの手間 •
- ・ 遅延によるサービスレベルの低下

#### ■ F5の導入効果

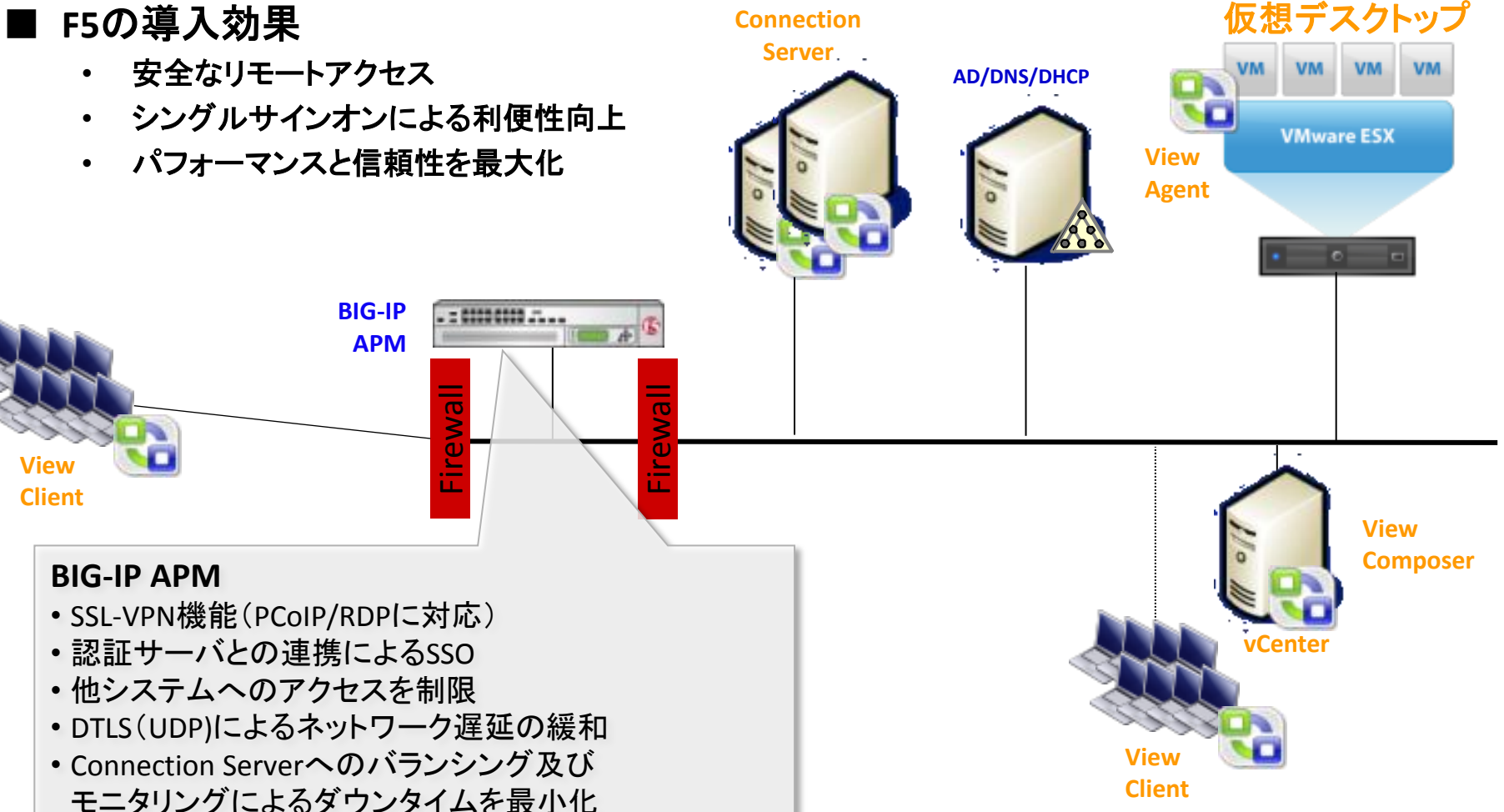

#### PCoIP Proxy

Industry first to offer full proxy support for PCoIP

PC-over-IP (PCoIP) をフルプロキシするPCoIP Proxy機能を実装し、VMware Horizon View アーキテクチャをシンプルに構成しセキュリティとスケーラビリティの 向上を実現

#### <u>キーポイント</u>

- PC-over-IPプロトコルをフルプロキシサポート
- VMware Horizon View アーキテクチャをシンプルに
- ・ セキュリティ強化とスケーラビリティに貢献
- 業界で最初の機能実装
- 他のVDI接続もサポート

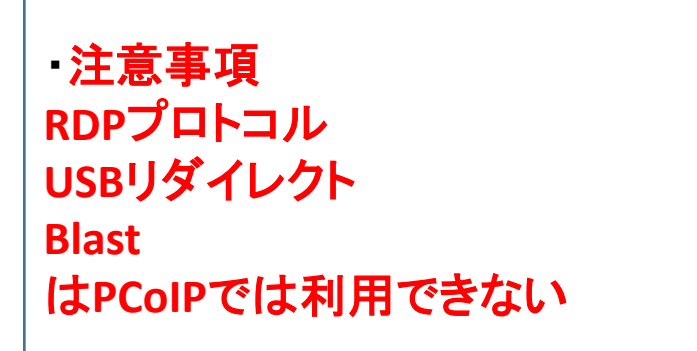

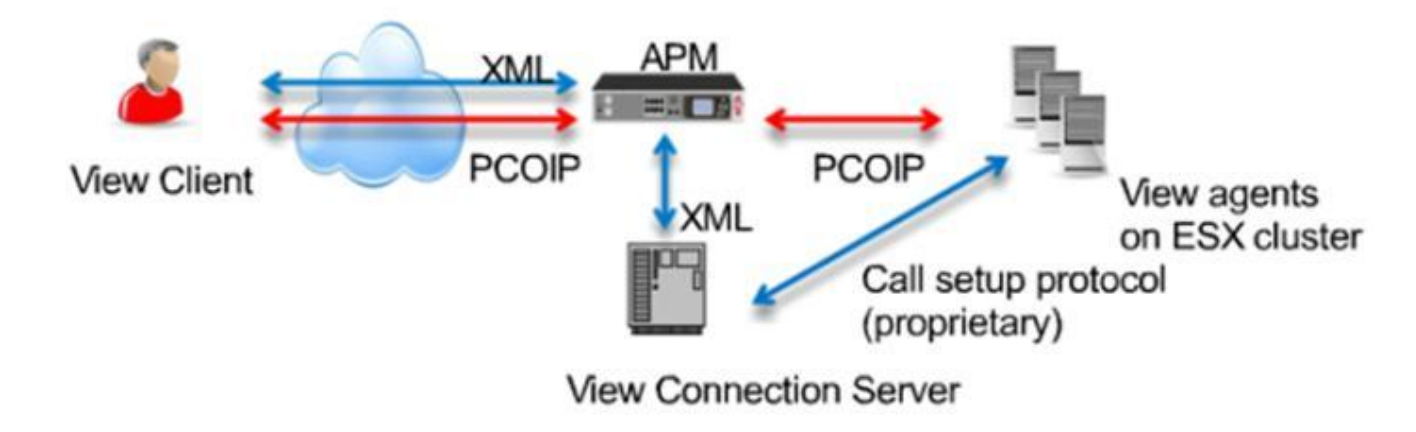

#### PCoIP Proxy - Simplify Your Architecture

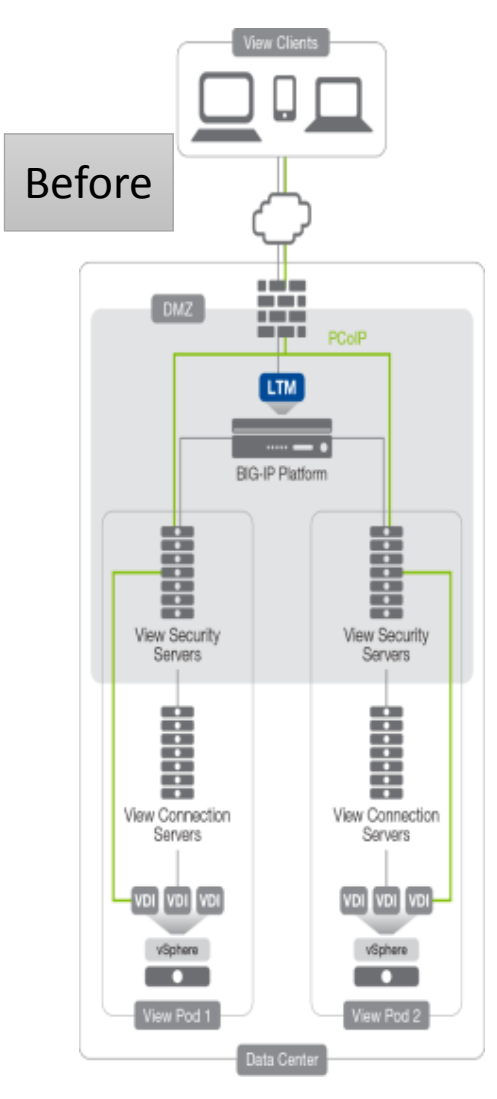

- F5 Access Policy Manager (APM) でPCoIP プロキシを実現
- 1対1の設置が必要だったSecurityサーバとConnectionサーバのひも付きを分離
- ICSA Labs認定取得のハイパフォーマンスアクセスセキュリティ
- アプリケーション、ロ ケーションを問わないユ ニファイドグローバルア クセス

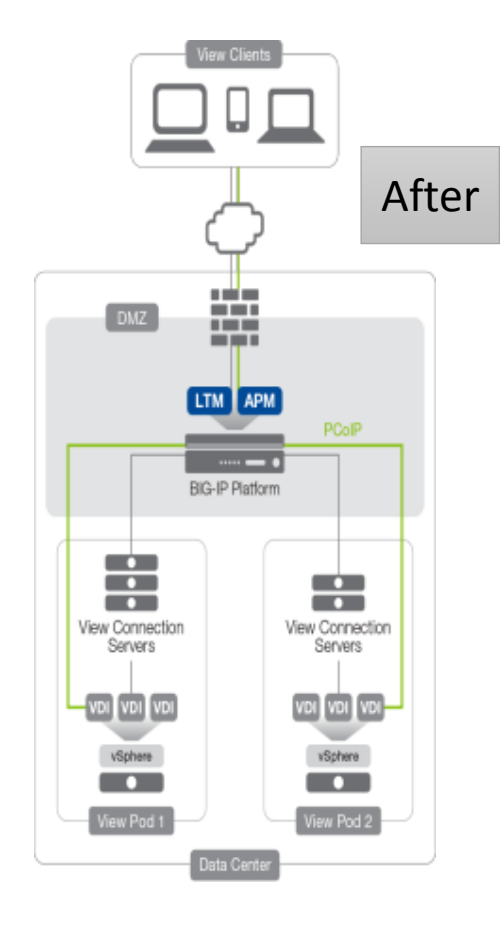

## iApp テンプレートのインポート

| Main Help About        | iApp » Templates                     |          |                                 |               |             |                 |                  |
|------------------------|--------------------------------------|----------|---------------------------------|---------------|-------------|-----------------|------------------|
| Statistics             | 🔅 👻 Template List                    |          |                                 |               |             |                 |                  |
| іАрр                   | *                                    | earch    |                                 |               |             | In              | nport]Create]    |
| Application Services 📀 | Name A Name                          | Validity | Associated Application Services | Verification  | Certificate | System-supplied | Partition / Path |
| Templates 📀            | f5.oracle_as_10g                     |          |                                 | F5 Verified   | f5-irule    | Yes             | Common           |
| ·····                  | f5.oracle_ebs                        |          |                                 | F5 Verified   | f5-irule    | Yes             | Common           |
| Wizards                | f5.peoplesoft_9                      |          |                                 | F5 Verified   | f5-irule    | Yes             | Common           |
| Local Traffic          | f5.radius                            |          |                                 | F5 Verified   | f5-irule    | Yes             | Common           |
|                        | f5.replication                       | 1        |                                 | F5 Verified   | f5-irule    | Yes             | Common           |
| Acceleration           | f5.sap_enterprise_portal             |          |                                 | F5 Verified   | f5-irule    | Yes             | Common           |
| Access Policy          | f5.sap_erp                           |          |                                 | F5 Verified   | f5-irule    | Yes             | Common           |
| 'o'o'                  | f5.vmware_view                       |          |                                 | F5 Verified   | f5-irule    | Yes             | Common           |
| Device Management      | f5.vmware_view.v1.0.0rc4             |          |                                 | None          |             |                 | Common           |
| Notwork                | f5.vmware_vmotion                    | 1        |                                 | E F5 Verified | f5-irule    | Yes             | Common           |
| network                | Delete) Export Add Signature) Add Ch | ecksum)  |                                 |               |             | •               | Page 3 of 3 💌    |

F5 DevCentalからiApp Template f5.vmware\_view.v1.0.0rc4をダウンロードしインポート <u>https://devcentral.f5.com/</u>

本iAppはLTMモジュールが必須

| Main Help About        | iApp » Application Services |          |                   |                  |
|------------------------|-----------------------------|----------|-------------------|------------------|
| Mage Statistics        | Application Service List    |          |                   |                  |
| іАрр                   | * Search                    |          |                   | Create           |
| Application Services 🛞 | ✓ ▲ Name                    | Template | Template Validity | Partition / Path |
| Templates 🔶            | No records to display.      |          |                   |                  |
| Wizarde                | Delete                      |          |                   |                  |

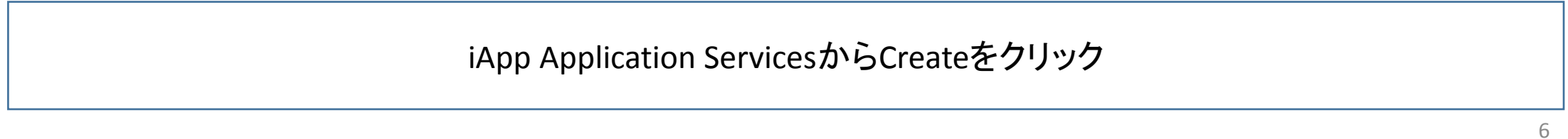

| iApp » Application Services »                                                  |                          |  |  |  |  |
|--------------------------------------------------------------------------------|--------------------------|--|--|--|--|
| Template Selection: Basic                                                      |                          |  |  |  |  |
| Name                                                                           |                          |  |  |  |  |
| Template                                                                       | f5.vmware_view.v1.0.0rc4 |  |  |  |  |
| Welcome to the iApp template for VMware View 5.0 and 5.1. and Horizon View 5.2 |                          |  |  |  |  |

#### NAMEにポリシー名を入力 Templateのプルダウンメニューからf5.vmware\_view.v1.0.0rc4を選択

| Checklorupdates               | https://devcentral.f5.com/wiki/iApp.VMware-Applications.ashx.                                                                                                    |
|-------------------------------|----------------------------------------------------------------------------------------------------|
| Software Support              | While this iApp template officially supports only View 5.0 and 5.1, and Horizon View 5.2, you can use it with View 4.6 with no modifications.                                                                                                    |
| Prerequisites                 | Before using this iApp you must ensure that the following prerequisites are met:                                                                                                    |
|                               | The View environment must be fully configured and tested to verify clients are able to access the available Desktops via each Connection or Security Server that will be a part of this deployment.                                                                                                    |
|                               | Ensure that your Active Directory server is properly configured and all View Clients have the appropriate credentials to access the View environment.                                                                                                    |
|                               | Ensure that DNS and NTP servers are properly configured on the BIG-IP system. See the deployment guide or BIG-IP documentation for instructions                                                                                                    |
|                               | If you plan on using this template to configure the BIG-IP system for processing encrypted web traffic (HTTPS), you need to import an SSL certificate<br>and key that correspond to all fully-qualified DNS names that you are using for the HTTPS traffic. Importing SSL certificates and keys is not a part of<br>this template; see Local Traffic >> SSL Certificate List. |
| Additional features available | You do not currently have the BIG-IP Application Visibility Reporting Module (AVR) provisioned on the BIG-IP system. Provisioning AVR (also called Analytics) provides rich application statistics and reporting for your application deployments.                                                                                                    |

| Template Options                                       |                                                                                                    |
|--------------------------------------------------------|----------------------------------------------------------------------------------------------------|
| Do you want to see inline help?                        | Show inline help text                                                                                                    |
|                                                        | This template offers extensive inline assistance, notes, and configuration tips. We strongly recommend reading the inline help presented in the template until you are familiar with the functionality and implications of the deployment options. Important notes are always shown no matter which selection you make here.           |
| Which configuration mode do<br>you want to use?        | Basic - use F5's recommended settings                                                                                                    |
|                                                        | This template supports two configuration modes. Basic mode automatically configures many options, such as load balancing method or profile types, on the BIG-IP system using F5 recommended settings without user intervention. Advanced mode allows you to review and edit the F5 recommended settings before configuring the system. |
| BIG-IP Access Policy Manager                           |                                                                                                    |
| Do you want to deploy BIG-IP<br>Access Policy Manager? | Yes, deploy BIG-IP Access Policy Manager                                                                                                    |
| NOTE                                                   | You can use the BIG-IP Access Policy Manager (APM) as a full PCoIP secure gateway proxy, or a DTLS Network Access VPN. Deploying BIG-IP APM as a full PCoIP proxy requires the View Clients to be using Horizon View 5.2 or later and the BIG-IP system must be running version 11.4 or later.                                         |
|                                                        | You must have fully licensed the BIG-IP APM to use the APM features in this template.                                                                                                    |
|                                                        |                                                                                                    |

Do you want to deploy BIG-IP Access Policy Manager?のプルダウンメニューから Yes, deploy BIG-IP Access Policy Managerを選択

|                                                                                                    | authentication? |                                                                                                    |  |  |
|----------------------------------------------------------------------------------------------------|-----------------|----------------------------------------------------------------------------------------------------|--|--|
| IMPORTANT You must have an existing SecurID AAA Server object on this BIG-IP APM to support RSA SecurID two-factor authentication. |                 |                                                                                                    |  |  |
|                                                                                                    |                 | Choosing Yes enables support for two-factor authentication using SecurID. You must have already created a SecurID AAA Server object prior to<br>configuring this portion of the iApp. Creating an AAA Server object for SecurID is not a part of this template, see Access Policy > AAA Servers ><br>SecurID. Choosing No disables the ability to authenticate via SecurID. |  |  |

| Should the BIG-IP system show<br>a message to View users during<br>logon?                            | No, do not add a message during logon                                                                                                    | View Clientでアクセス時に指定したメッセージを表示可能。<br>ただし今回は設定しない                                                                          |
|----------------------------------------------------------------------------------------------------|----------------------------------------------------------------------------------------------------|----------------------------------------------------------------------------------------------------|
| What is your public-facing IP address?                                                               | The BIG-IP system can display a message to users during the logon process. The BIG-IP AF whether you want to display a disclaimer message to users during logon.                                                                    | PM refers to this as a 'Disclaimer' message. Select<br>Firewall等でGlobalIPアドレスとPrivateIPアドレスをNATされてい<br>る場合GlobalIPアドレスを入力 |
| What is the NetBIOS domain                                                                           | You may not be translating your public address, however, if you are, enter the public NAT IP a                                                                                                    | address View Clients resolve to for initial connections.                                                                  |
| name for your environment?                                                                           | Specify the NetBIOS domains for this View environment. For example, if the FQDN is 'my.exa multiple domains, enter each domain separated by a space. The Active Directory servers you need to trust all the domains you enter here. | mple.com', the NetBIOS domain is 'my'. If you have<br>u are using for authentication (that you will specify later)        |
| Create a new AAA Server object<br>or select an existing one?                                         | Create a new AAA Server object                                                                                                    |                                                                                                    |
| Which Active Directory servers<br>(IP and host name) are used for<br>user credential authentication? | Host name IP Add                                                                                                    | X                                                                                                    |
|                                                                                                    | Specify each of your Active Directory domain controllers, both FQDN and associated IP addre<br>button for additional rows.                                                                                                    | ess, used for this View environment. Click the Add                                                                        |
| What is your Active Directory domain name?                                                           |                                                                                                    |                                                                                                    |
|                                                                                                    | Specify the fully qualified domain name (FQDN) used for this View environment, for example                                                                                                    | , my.example.com                                                                                                    |

#### NetBIOSやActiveDirectory関連の設定を入力 既に登録されている場合はプルダウンメニューから指定可能

Active Directory servers?

| SSL Encryption                                            |                                                                                                    |  |  |  |
|-----------------------------------------------------------|----------------------------------------------------------------------------------------------------|--|--|--|
| How should the BIG-IP system<br>handle encrypted traffic? | Terminate SSL for clients, re-encrypt to View servers (SSL bridging)                                                                               |  |  |  |
|                                                           | SSL is a cryptographic protocol used to secure client to server communications. Select how you want the BIG-IP system to handle encrypted traffic. |  |  |  |
|                                                           | If your environment requires clients use SSL and session persistence (which ensures requests from a single user are always distributed to the      |  |  |  |

#### Connection Serverがデフォルトhttpsで処理となるため、SSL bridgingを指定

|                                              | system uses the SSL ID or Client/Server IP to enforce session persistence. Because these parameters are less granular, you may experience inconsistent distribution of client requests.                                                                                                    |
|----------------------------------------------|----------------------------------------------------------------------------------------------------|
| Which SSL certificate do you<br>want to use? | default.crt                                                                                                    |
|                                              | To establish encrypted communication, a client and server negotiate security parameters that are used for the session. As part of this handshake, a certificate is provided by the server to the client to identify itself. The client can then validate the certificate with an authority for authenticity before sending data. When the BIG-IP system is decrypting communication between the client and server, an SSL certificate and key pair for each fully-qualified DNS name related to this application instance must be configured on the system. |
|                                              | Select the SSL certificate you imported for this deployment. Importing certificates and keys is not a part of this template, see Local Traffic >> SSL Certificate List. To select any new certificates and keys you import, you need to restart or reconfigure this template.                                                                                                    |
| Which SSL private key do you want to use?    | default.key                                                                                                    |
|                                              | Select the associated SSL key.                                                                                                    |
| CRITICAL                                     | You have selected a default BIG-IP certificate and/or key. This application service configuration is incomplete and will not be secure until you import<br>and assign a trusted certificate and key that are valid for all fully qualified domain names used to access the application. See Local Traffic >> SSL<br>Certificate List for importing certificates and keys. To select any new certificates and keys you import, you need to restart or reconfigure this template.                                                                             |

| irtual Servers and Pools                                      |                                                                                                    |                                                                                                    |                                                                                                    |  |  |
|---------------------------------------------------------------|----------------------------------------------------------------------------------------------------|----------------------------------------------------------------------------------------------------|----------------------------------------------------------------------------------------------------|--|--|
| What IP address do you want to<br>use for the virtual server? |                                                                                                    | Virtua                                                                                                    | I ServerのIPアドレスを入力                                                                                            |  |  |
|                                                               | This IP address, combined with the port you specify belo<br>application. The system intercepts requests to this IP:Po<br>to which the BIG-IP APM sends traffic after authenticating | ow, becomes the BIG-IP virtual serve<br>ort and distributes them to the View s<br>g it.                                                                                                    | r address and port, which clients use to access the servers. If you are using BIG-IP APM, this is the address |  |  |
| What is the associated service port?                          | 443                                                                                                    |                                                                                                    |                                                                                                    |  |  |
|                                                               | Specify the service port you want to use for the virtual ser<br>system should handle SSL traffic.                                                                                   | rver. The default value displayed here                                                                                                    | e is based your answer to the question asking how the                                                         |  |  |
|                                                               | Because you are using BIG-IP APM, the BIG-IP APM first                                                                                                    | authenticates the user, and then use                                                                                                    | es this virtual server address to transparently connect                                                       |  |  |
| What FQDN will clients use to<br>access the View environment? |                                                                                                    | ient. Virtual ServerのFQDNを入力                                                                                                    |                                                                                                    |  |  |
|                                                               | The FQDN entered here will be used by the View Client t                                                                                                    | t to resolve to the virtual IP entered above.                                                                                                    |                                                                                                    |  |  |
| Which servers should be<br>included in this pool?             | Node/IP address                                                                                                    | Port 443 Conn limit 0 X                                                                                                    |                                                                                                    |  |  |
|                                                               | Specify the IP address(es) of your View servers. If you have the addresses. Depending on your previous selections,                                                                  | Connecti                                                                                                    | ion ServerのIPアドレスを入力                                                                                          |  |  |
| Client Optimization                                           |                                                                                                    |                                                                                                    |                                                                                                    |  |  |
| Which HTTP compression<br>profile do you want to use?         | Use F5's recommended compression profile                                                                                                    |                                                                                                    |                                                                                                    |  |  |
|                                                               | Compression improves performance and end user exper<br>Compression reduces the amount of traffic sent to the cli                                                                    | pression improves performance and end user experience for Web applications that suffer from WAN latency and throughput bottlenecks.<br>apression reduces the amount of traffic sent to the client to complete a transaction. |                                                                                                    |  |  |
| Application Health                                            |                                                                                                    |                                                                                                    |                                                                                                    |  |  |
| Create a new health monitor or<br>use an existing one?        | https                                                                                                    | •                                                                                                    | Connection Serverのヘルスチェッ                                                                                      |  |  |

## 仮想デスクトップ表示までのシーケンス

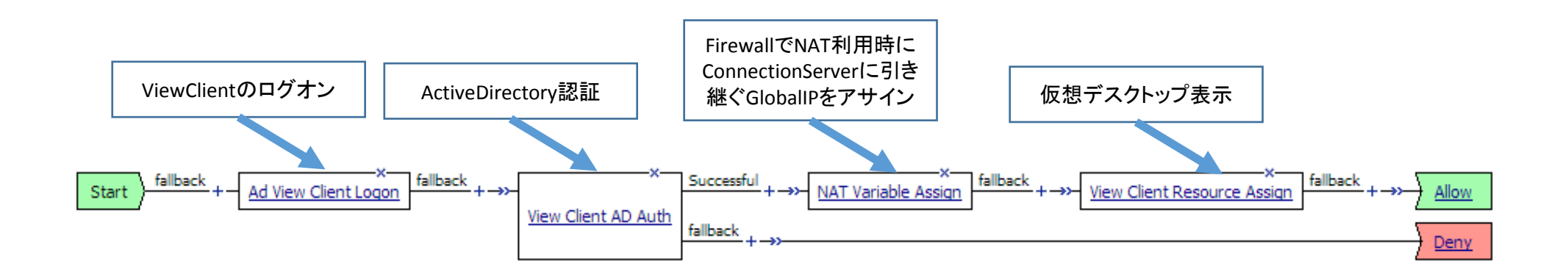

### Connection Server設定

| VMware Horizon View Administrator                                                                                                    | (administrator) |
|----------------------------------------------------------------------------------------------------|-----------------|
| View 接続サーバ設定を編集                                                                                                    | ?               |
| 更新時間: 2013/09<br>レモート セッション<br>全般 ローカル モード 認証 バックアップ                                                                                                    |                 |
| ローカル セッション<br>問題のあるデスクトッ <b>タグ</b><br>イベール                                                                                                    |                 |
| タグは、この接続サーバを使用してアクセスできるブールを制限するのに使用できます。                                                                                                    |                 |
| g タグ: タグは;または,で区切ります                                                                                                    | ックアップ           |
| HTTP 安全なトンネル                                                                                                    | 26 0:00:10      |
| ペタッシュボード     ペリシュボード     ペリン コード     ペリン コード     ペー     ペリン コード     ペリン コード     ペリン コード     ペリン コード     ペリン コード     ペリン コード     ペー     パー     パン コード     ペーン コード     ペーン コー     ペー     パー     パー     パー |                 |
| ▼ 12 × 12 × 12 × 12 × 12 × 12 × 12 × 12                                                                                                    |                 |
| ■ デール<br>■ デスクトップ □ デスクトップへの PCoIP 接続に PCoIP Secure Gateway を使用する                                                                                                    |                 |
| □ 通常ディスク PCoIP 外部 URL: 10.10.10:4172 例:10.0.0.1:4172 ②                                                                                                    |                 |
| w 監視 Blast Secure Gateway                                                                                                    |                 |
| 🔽 🔽 イベント 🔲 HTML の Blast Secure Gateway を使用してデスクトップにアクセス 📀                                                                                                    |                 |
| 見りモート セッシ Blast 外部 URL: https://xxx:8443 例: https://myserver.com:8443 ②                                                                                                    |                 |
| ▶ ポリシー                                                                                                    |                 |
| ▼ View                                                                                                    |                 |
|                                                                                                    |                 |
| 製品のフイモンスを<br>グロース市設定                                                                                                    |                 |

対象のConnection ServerのView接続サーバ設定を編集で 本項目のすべてのチェックボックスを外す

### Virtual Server

| Local | Local Traffic » Virtual Servers : Virtual Server List |                                                                                                    |             |             |              |          |           |                  |  |
|-------|-------------------------------------------------------|----------------------------------------------------------------------------------------------------|-------------|-------------|--------------|----------|-----------|------------------|--|
| .⇔.≁  | Virtual S                                             | erver List Virtual Address List Statistics 👻                                                                                                    |             |             |              |          |           |                  |  |
|       |                                                       | ,,,,,,,,,,,,,,,,,,,,,,,,,,,,,,,,,,,,,,,,,,,,,,,,,,,,,,,,,,,,,,,,,,,,,,,,,,,,,,,,,,,,,,,,,,,,,,,,,,,,,,,,,,,,,,,,,,,,,,,,,,,,,,,,,,,,,,,,,,,,,,,,,,,,,,,,,,,,,,,,,,,,,,,,,,,,,,,,,,,,,,,,,,,,,,,,,,,,,,,,,,,,,,,,,,,,,,,,,,,,,,,,,,,,,,,,,,,,,,,,,,,,,,,,,,,,,,,,,,,,,,,,,, _,, _ |             |             |              |          |           |                  |  |
| *     |                                                       | Search                                                                                                    |             |             |              |          |           | Create           |  |
|       | Status                                                | ▲ Name                                                                                                    | Application | Destination | Service Port | Type     | Resources | Partition / Path |  |
|       |                                                       | PCoIP_apm_redirect                                                                                                    | PCoIP       | 10.21.1.171 | 80 (HTTP)    | Standard | Edit      | Common/PCoIP.app |  |
|       |                                                       | PCoIP_pcoip_udp                                                                                                    | PCoIP       | 10.21.1.171 | 4172         | Standard | Edit      | Common/PCoIP.app |  |
|       | 0                                                     | PCoIP_proxy_https                                                                                                    | PCoIP       | 10.21.1.171 | 443 (HTTPS)  | Standard | Edit      | Common/PCoIP.app |  |

Connectionサーバアクセス用 on port 443 (アクセスポリシーやSSL処理のプロファイルを関連付けます) PCOIPアクセス用 on port 4172 port 80はport 443リダイレクト用

### Appendix1 (iAppテンプレート設定後の再設定)

| Ma   | ain     | Help                   | About |   | iApp » Application Services » PCoIP |                                   |       |                                  |  |  |  |
|------|---------|------------------------|-------|---|-------------------------------------|-----------------------------------|-------|----------------------------------|--|--|--|
|      |         |                        |       |   | <b>⇔</b> -                          | Properties Reconfigure Components |       |                                  |  |  |  |
| іАрр |         |                        |       |   | Template Selection: Basic           |                                   |       |                                  |  |  |  |
|      | Applica | olication Services 🕢 🕣 |       | Ð | Name                                |                                   | PCoIP |                                  |  |  |  |
|      | Templa  | mplates 💮              |       |   | Template                            |                                   |       | f5.vmware_view.v1.0.0rc4  Change |  |  |  |
| L    |         |                        |       |   |                                     |                                   |       |                                  |  |  |  |

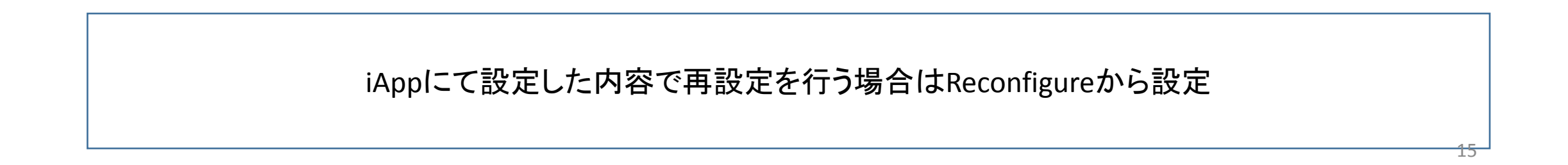

### Appendix2 (iAppテンプレート設定後のパラメータ調整)

| Main Help About          | iApp » Application Services »   | PCoIP                     |  |  |  |
|--------------------------|---------------------------------|---------------------------|--|--|--|
| Mage Statistics          | 🔅 🚽 Properties Reco             | nfigure Components        |  |  |  |
| iApp                     | Application Service: Advanced - |                           |  |  |  |
| Application Services (+) | Application Service             | PCoIP<br>Common/PCoIP.app |  |  |  |
| Templates 📀              | Partition / Path                |                           |  |  |  |
| Wizards                  | Description                     |                           |  |  |  |
| <u> </u>                 | Template                        | f5.vmware_view.v1.0.0rc4  |  |  |  |
| Local Traffic            | Strict Updates                  |                           |  |  |  |
|                          | Update Delete                   |                           |  |  |  |

iAppを使用して設定した場合、デフォルトではパラメータ等はiAppからのみの変更となるが Strict Updatesのチェックボックスを外すとパラメータを個別に変更可能 ただし、Reconfigureから設定を行うと上書きされる為、注意が必要。

Appendix3-1(ブラウザからのアクセス)

| Start fallback + | ×-                 | Edge Portal + ->>                                                                                                    | Deny  |
|------------------|--------------------|----------------------------------------------------------------------------------------------------|-------|
|                  |                    | Edge Client +→>                                                                                                    | Deny  |
|                  |                    | Citrix Receiver + ->>                                                                                                    | Deny  |
|                  |                    | Citrix Receiver (legacy) + ->>                                                                                                    | Deny  |
|                  | Client Type        | VMware View +                                                                                                    | Allow |
|                  | <u>client Type</u> | fallback +→>                                                                                                    | Deny  |
|                  |                    | F5 MAM Client +→>                                                                                                    | Deny  |
|                  |                    | X       X       Successful       X       fallback       X       fallback       X       AD       AU       X       Y       AU       X       X       X       X       X       X       X       X       X< | Allow |
|                  |                    | fallback +→>                                                                                                    | Deny  |
|                  |                    | fallback + →>                                                                                                    | Deny  |

ViewClientからのアクセスとシーケンスを分けることでブラウザからアクセスさせることも可能 ブラウザからアクセスする場合はEdgeClient動作可能端末であればエンドポイントチェックが可能

### Appendix3-2(ブラウザからのアクセス)

| Comparing the second second s | Viewクライアントから<br>そのままアクセス                                                                                                   | Spin FSEEDesktops オガション (0) - USB デバイスの接続 (0) - ☆ - □ ×<br>Recycle Ern<br>Macilla Frietor |
|----------------------------------------------------------------------------------------------------|----------------------------------------------------------------------------------------------------|-------------------------------------------------------------------------------------------|
| <ul> <li>← → C □ https://vdi.example.com/</li> <li>Secure Logon for F5 Networks</li> </ul>                                                                                                    |                                                                                                    | Uktorine<br>ofglinser/filiant                                                             |
| Username<br>Password もしくは、ブラウ<br>Webtopのリンク<br>Viewクライアン                                                                                                    | νザでログオン後、<br>νをクリックして<br>ト起動                                                                                               | % FSEDesktops オブジョン(0) USB デバイスの接続(0) ? – □×                                              |
| F5 Dynamic Webtop  F5 Dynamic Webtop  Applications and Links                                                                                                    | Select client<br>F5SEDesktops<br>This desktop can be opened with VMware View Client or HTML5<br>Client. Please select one. | Recycle Bin                                                                               |
| F5SEDesktops<br>VMWare View Desktop Browsers                                                                                                    | VMware V Sliget                                                                                                    | of pieces without                                                                         |

#### Appendix3-3(HTML5対応ブラウザからのアクセス)

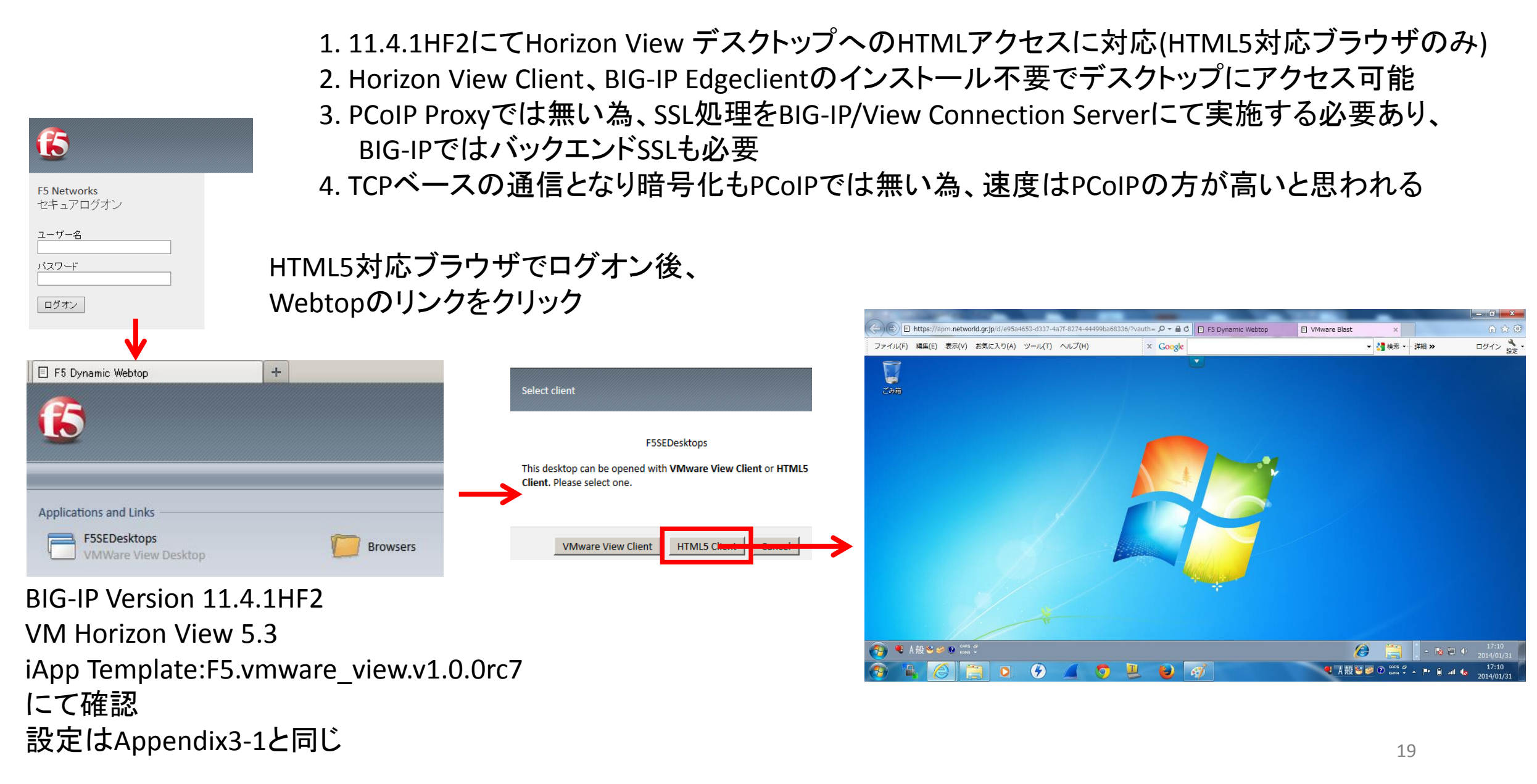

## Appendix4(同時接続ユーザライセンス)

PCoIP proxyの場合、App tunnelでは無く、 Remote Desktopという部類に分けられます。 Remote DesktopではCCU(同時接続ユーザ)ライセンスは不要となります。 ※11.4~

- 11.4でCCUが必要な項目は、
- 1. Full Network Access(SSL-VPN)
- 2. App Tunnel
- 3. Portal Access(Reverse proxy)
- Web-based app link (OWA,SharePoint,XenApp等)
- Citrix portal mode

の3つとなります。

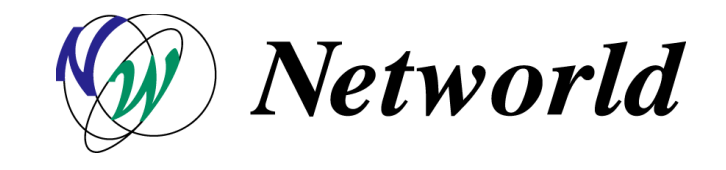

### Appendix5(最大同時セッション数)

CCU(同時ユーザ)ライセンスは不要だが、筐体により 最大同時セッション数が異なるため考慮する必要がある

ハードモデルでの目安 500セッションまで: BIG-IP 2000 5000セッションまで: BIG-IP 2200

VE版の目安 200セッションまで:200Mbps 1000セッションまで:1Gbps 1000セッション以上:3 or 5Gbps 最大2500セッション

※他モジュールと組み合わせる場合は性能劣化に注意

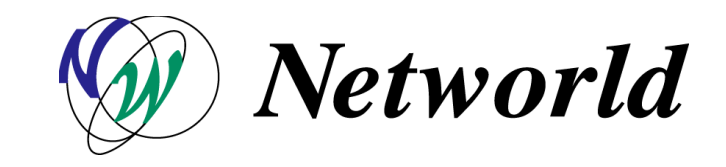